## Configurar a autenticação no Open Shortest Path First

## Contents

Introduction **Prerequisites** Requirements **Componentes Utilizados** Conventions Informações de Apoio Configurar Diagrama de Rede Configurações para autenticação de texto simples Configurações para autenticação MD5 Verificar Verificar a autenticação de texto simples Verificar a autenticação MD5 Troubleshoot Solucionar problemas de autenticação de texto simples Autenticação de solução de problemas MD5 Informações Relacionadas

## Introduction

Este documento descreve como configurar a autenticação Open Shortest Path First (OSPF) e permitir a flexibilidade para autenticar vizinhos OSPF.

## Prerequisites

#### Requirements

Os leitores deste documento devem estar familiarizados com os conceitos básicos do protocolo de roteamento OSPF. Consulte ou informações sobre o protocolo de roteamento OSPF.

#### **Componentes Utilizados**

As informações neste documento são baseadas nestas versões de software e hardware.

- Cisco 2503 Routers
- Software Cisco IOS® versão 12.2(27)

The information in this document was created from the devices in a specific lab environment. All of the devices used in this document started with a cleared (default) configuration. Se a rede estiver ativa, certifique-se de que você entenda o impacto potencial de qualquer comando.

#### Conventions

Consulte as <u>Convenções de Dicas Técnicas da Cisco para obter mais informações sobre</u> <u>convenções de documentos.</u>

## Informações de Apoio

Este documento mostra exemplos de configurações para a autenticação do OSPF que flexibiliza a autenticação dos vizinhos de OSPF. É possível habilitar a autenticação do OSPF a fim de trocar as informações de atualização de roteamento de uma forma segura. A autenticação do OSPF pode ser none (nenhum ou nulo), simple ou MD5. O método de autenticação "none" significa que nenhuma autenticação é usada para o OSPF e é o método padrão. Com a autenticação simples, a senha vai em texto simples pela rede. Com autenticação MD5, a senha não passa pela rede. O MD5 é um algoritmo message-digest especificado na RFC 1321. O MD5 é considerado o modo de autenticação OSPF mais seguro. Ao configurar uma autenticação, é necessário configurar toda uma área com o mesmo tipo de autenticação. Com o Cisco IOS<sup>®</sup>Software Release 12.0(8), a autenticação é suportada em uma base por interface. Isso é também mencionado na RFC 2328, Apêndice D. Este recurso é adicionado na 'ID de bug Cisco <u>CSCdk33792</u>'.

Note: Apenas clientes registrados da Cisco podem acessar esses sites e ferramentas.

Estes são os três tipos diferentes de autenticação compatíveis com OSPF.

- Autenticação nula também conhecida como Tipo 0 e significa que não há informações de autenticação inclusas no cabeçalho do pacote. Esse é o padrão.
- Autenticação de texto sem formatação também conhecida como Tipo 1 e usa senhas de texto não criptografado simples.
- Autenticação MD5 também conhecida como Tipo 2 e usa senhas criptográficas MD5.

A autenticação não precisa ser definida. No entanto, se estiver configurada, todos os roteadores de peer do mesmo segmento deverão ter a mesma senha e o mesmo método de autenticação. Os exemplos deste documento demonstram configurações para texto simples e para autenticação MD5.

## Configurar

Esta seção apresenta informações para configurar as características que este documento descreve.

#### Diagrama de Rede

Este documento utiliza a seguinte configuração de rede.

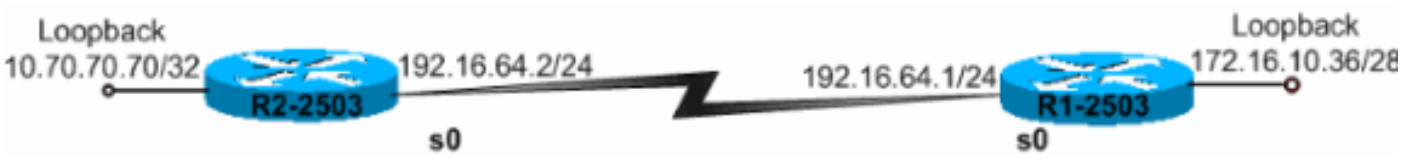

Diagrama de Rede

#### Configurações para autenticação de texto simples

A autenticação de texto sem formatação é usada quando os dispositivos de uma área não são compatíveis com a autenticação MD5 mais segura. A autenticação de texto simples deixa a interrede vulnerável a um ataque de farejador, no qual pacotes são capturados por um analisador de protocolo e as senhas podem ser lidas. No entanto, é útil quando você realiza a reconfiguração OSPF, em vez de segurança. Por exemplo, senhas separadas podem ser usadas em roteadores OSPF mais antigos e mais novos que compartilham uma rede de broadcast comum para impedir a comunicação entre roteadores. As senhas de autenticação de texto simples não precisam ser as mesmas em toda uma área, mas devem ser as mesmas entre vizinhos.

• R2-2503 • R1-2503 R2-2503 interface Loopback0 ip address 10.70.70.70 255.255.255.255

! interface Serial0 ip address 192.168.64.10 255.255.255.0 ip ospf authentication-key cl\$c0

!--- The Key value is set as "c1\$c0". !--- It is the password that is sent across the network. ! route
10 log-adjacency-changes network 10.70.0.70 0.255.255.255 area 0 network 192.168.10.10 0.0.0.255 area 0
0 authentication !--- Plain text authentication is enabled for !--- all interfaces in Area 0.
R1-2503

interface Loopback0
ip address 172.16.10.36 255.255.255.240
!
interface Serial0
ip address 192.168.0.10 255.255.255.0
ip ospf authentication-key c1\$c0

!--- The Key value is set as "c1\$c0 ". !--- It is the password that is sent across the network. ! route
10 network 172.16.0.0 0.0.255.255 area 0 network 192.168.10.10 0.0.0.255 area 0 area 0 authentication !
Plain text authentication is enabled !--- for all interfaces in Area 0.

Note: O comando<u>area authentication</u> na configuração permite autenticações para todas as interfaces do roteador em uma área específica. Também é possível usar o comando ip ospf

authentication na interface para configurar a autenticação de texto sem formatação para a interface. Esse comando pode ser usado se um método de autenticação diferente ou se nenhum método de autenticação estiver configurado na área à qual a interface pertence. Isso substitui o método de autenticação configurado para a área. Isto é útil se interfaces diferentes que pertencem à mesma área precisarem utilizar métodos de autenticação diferentes

#### Configurações para autenticação MD5

A autenticação MD5 oferece maior segurança do que a autenticação de texto sem formatação. Esse método usa o algoritmo MD5 para calcular um valor de hash a partir do conteúdo do pacote OSPF e uma senha (ou chave). Este valor de hash é transmitido no pacote, juntamente com uma ID chave e um número de seqüência não decrescente. O receptor, que sabe a mesma senha, calcula seu próprio valor de hash. Se nada na mensagem mudar, o valor de hash do receptor deve corresponder ao valor de hash do remetente que é transmitido com a mensagem.

O ID de chave permite que os roteadores façam referência a várias senhas. Isso torna a migração de senha mais fácil e mais segura. Por exemplo, para migrar de uma senha para outra, configure uma senha em uma ID de chave diferente e remova a primeira chave. O número de sequência impede ataques repetidos em que os pacotes OSPF são capturados, modificados e retransmitidos a um roteador. Assim como ocorre com a autenticação de texto sem formatação, as senhas de autenticação MD5 não têm que ser as mesmas por toda uma área. Entretanto, eles precisam ser os mesmos entre vizinhos.

**Note**: A Cisco recomenda que você configure o comando <u>service password-encryption</u> em todos os seus roteadores. Isso faz com que o roteador criptografe as senhas em qualquer exibição do arquivo de configuração e proteja a cópia de texto da configuração do roteador contra observação.

• R2-2503

#### • R1-2503

#### R2-2503

interface Loopback0
 ip address 10.70.70.70 255.255.255.255
!
interface Serial0
 ip address 192.168.64.10 255.255.255.0
 ip ospf message-digest-key 1 md5 c1\$c0

!--- Message digest key with ID "1" and !--- Key value (password) is set as "c1\$c0 ". ! router ospf 10
network 192.168.10.10 0.0.0.255 area 0 network 10.70.0.70 0.255.255.255 area 0 area 0 authentication me
digest !--- MD5 authentication is enabled for !--- all interfaces in Area 0.
R1-2503

# interface Loopback0 ip address 172.16.10.36 255.255.255.240 ! interface Serial0 ip address 192.168.0.10 255.255.255.0 ip ospf message-digest-key 1 md5 c1\$c0

!--- Message digest key with ID "1" and !--- Key (password) value is set as "c1\$c0 ". ! router ospf 10
network 172.16.0.0 0.0.255.255 area 0 network 192.168.10.10 0.0.0.255 area 0 area 0 authentication mess

digest !--- MD5 authentication is enabled for !--- all interfaces in Area 0.

**Note**: O comando <u>area authentication message-digest</u> nessa configuração ativa as autenticações para todas as interfaces do roteador em uma área específica. Também é possível usar o comando ip ospf authentication message-digest na interface para configurar a autenticação MD5 para a interface específica. Esse comando pode ser usado se um método de autenticação diferente ou se nenhum método de autenticação estiver configurado na área à qual a interface pertence. Isso substitui o método de autenticação configurado para a área. Isto é útil se interfaces diferentes que pertencem à mesma área precisarem utilizar métodos de autenticação diferentes.

### Verificar

As seções a seguir fornecem informações que você pode usar para verificar se suas configurações funcionam corretamente.

#### Verificar a autenticação de texto simples

Use o comando show ip ospf interface para exibir o tipo de autenticação configurado para uma interface, como essa saída mostra. Aqui, a interface Serial 0 é configurada para a autenticação de texto sem formatação.

R1-2503# show ip ospf interface serial0 Serial0 is up, line protocol is up Internet Address 192.168.0.10/24, Area 0 Process ID 10, Router ID 172.16.10.36, Network Type POINT\_TO\_POINT, Cost: 64 Transmit Delay is 1 sec, State POINT\_TO\_POINT, Timer intervals configured, Hello 10, Dead 40, Wait 40, Retransmit 5
 Hello due in 00:00:04
Index 2/2, flood queue length 0
Next 0x0(0)/0x0(0)
Last flood scan length is 1, maximum is 1
Last flood scan time is 0 msec, maximum is 4 msec
Neighbor Count is 0, Adjacent neighbor count is 0
Suppress hello for 0 neighbor(s)
Simple password authentication enabled

O comando show ip ospf neighbor exibe a tabela de vizinhos que consiste nos detalhes do vizinho, como essa saída mostra.

R1-2503#**show ip ospf neighbor** Neighbor ID Pri State Dead Time Address Interface 10.70.70.70 1 FULL/ - 00:00:31 192.168.64.10 Serial0

O comando show ip route exibe a tabela de roteamento, como essa saída mostra.

```
R1-2503#show ip route
Codes: C - connected, S - static, I - IGRP, R - RIP, M - mobile, B - BGP
D - EIGRP, EX - EIGRP external, O - OSPF, IA - OSPF inter area
N1 - OSPF NSSA external type 1, N2 - OSPF NSSA external type 2
E1 - OSPF external type 1, E2 - OSPF external type 2, E - EGP
i - IS-IS, L1 - IS-IS level-1, L2 - IS-IS level-2, ia - IS-IS inter area
* - candidate default, U - per-user static route, o - ODR
P - periodic downloaded static route
Gateway of last resort is not set
10.70.0.70/32 is subnetted, 1 subnets
0 10.70.70.70 [110/65] via 192.168.64.10, 00:03:28, Serial0
172.16.0.0/28 is subnetted, 1 subnets
```

C 172.16.10.32 is directly connected, Loopback0 C 192.168.10.10/24 is directly connected, Serial0

#### Verificar a autenticação MD5

Use o comando show ip ospf interface para exibir o tipo de autenticação configurado para uma interface, como essa saída mostra. Aqui, a interface Serial 0 foi configurada para a autenticação MD5 com a ID de chave "1".

```
R1-2503#show ip ospf interface serial0
Serial0 is up, line protocol is up
 Internet Address 192.168.0.10/24, Area 0
 Process ID 10, Router ID 172.16.10.36, Network Type POINT_TO_POINT, Cost: 64
 Transmit Delay is 1 sec, State POINT_TO_POINT,
 Timer intervals configured, Hello 10, Dead 40, Wait 40, Retransmit 5
   Hello due in 00:00:05
 Index 2/2, flood queue length 0
 Next 0x0(0)/0x0(0)
 Last flood scan length is 1, maximum is 1
 Last flood scan time is 0 msec, maximum is 4 msec
 Neighbor Count is 1, Adjacent neighbor count is 1
   Adjacent with neighbor 10.70.70.70
 Suppress hello for 0 neighbor(s)
 Message digest authentication enabled
    Youngest key id is 1
```

O comando show ip ospf neighbor exibe a tabela de vizinhos que consiste nos detalhes do vizinho, como essa saída mostra.

R1-2503#**show ip ospf neighbor** Neighbor ID Pri State Dead Time Address Interface 10.70.70.70 1 FULL/ - 00:00:34 192.168.64.10 SerialO R1-2503#

O comando show ip route exibe a tabela de roteamento, como essa saída mostra.

```
R1-2503#show ip route
Codes: C - connected, S - static, I - IGRP, R - RIP, M - mobile, B - BGP
      D - EIGRP, EX - EIGRP external, O - OSPF, IA - OSPF inter area
      N1 - OSPF NSSA external type 1, N2 - OSPF NSSA external type 2
      E1 - OSPF external type 1, E2 - OSPF external type 2, E - EGP
       i - IS-IS, L1 - IS-IS level-1, L2 - IS-IS level-2, ia - IS-IS inter area
       * - candidate default, U - per-user static route, o - ODR
       P - periodic downloaded static route
Gateway of last resort is not set
    10.70.0.70/32 is subnetted, 1 subnets
       10.70.70.70 [110/65] via 192.168.64.10, 00:01:23, Serial0
0
    172.16.0.0/28 is subnetted, 1 subnets
С
       172.16.10.32 is directly connected, Loopback0
C
     192.168.10.10/24 is directly connected, SerialO
```

#### Troubleshoot

Estas seção fornecem informações que você pode usar na solução de problemas de suas configurações. Execute o comando **debug ip ospf adj para capturar o processo de autenticação.** Esse comando **debug** deve ser emitido antes que o relacionamento de vizinhança seja estabelecido.

Note: Consulte Informações Importantes sobre Comandos de Depuração antes de usar os comandos debug.

#### Solucionar problemas de autenticação de texto simples

A saída deb ip ospf adj para R1-2503 mostra quando a autenticação de texto sem formatação é bem-sucedida.

R1-2503#debug ip ospf adj 00:50:57: %LINK-3-UPDOWN: Interface Serial0, changed state to down 00:50:57: OSPF: Interface Serial0 going Down 00:50:57: OSPF: 172.16.10.36 address 192.168.0.10 on Serial0 is dead, state DOWN 00:50:57: OSPF: 10.70.70.70 address 192.168.64.10 on Serial0 is dead, state DOWN 00:50:57: %OSPF-5-ADJCHG: Process 10, Nbr 10.70.70.70 on Serial0 from FULL to DOWN, Neighbor Down: Interface down or detached 00:50:58: OSPF: Build router LSA for area 0, router ID 172.16.10.36,

seq 0x8000009 00:50:58: %LINEPROTO-5-UPDOWN: Line protocol on Interface Serial0, changed state to down 00:51:03: %LINK-3-UPDOWN: Interface Serial0, changed state to up 00:51:03: OSPF: Interface Serial0 going Up 00:51:04: OSPF: Build router LSA for area 0, router ID 172.16.10.36, seq 0x800000A 00:51:04: %LINEPROTO-5-UPDOWN: Line protocol on Interface Serial0, changed state to up 00:51:13: OSPF: 2 Way Communication to 10.70.70.70 on SerialO, state 2WAY 00:51:13: OSPF: Send DBD to 10.70.70.70 on Serial0 seq 0x2486 opt 0x42 flag 0x7 len 32 00:51:13: OSPF: Rcv DBD from 10.70.70.70 on Serial0 seq 0x19A4 opt 0x42 flag 0x7 len 32 mtu 1500 state EXSTART 00:51:13: OSPF: First DBD and we are not SLAVE 00:51:13: OSPF: Rcv DBD from 10.70.70.70 on Serial0 seq 0x2486 opt 0x42 flag 0x2 len 72 mtu 1500 state EXSTART 00:51:13: OSPF: NBR Negotiation Done. We are the MASTER 00:51:13: OSPF: Send DBD to 10.70.70.70 on Serial0 seq 0x2487 opt 0x42 flag 0x3 len 72 00:51:13: OSPF: Database request to 10.70.70.70 00:51:13: OSPF: sent LS REQ packet to 192.168.64.10, length 12 00:51:13: OSPF: Rcv DBD from 10.70.70.70 on Serial0 seq 0x2487 opt 0x42 flag 0x0 len 32 mtu 1500 state EXCHANGE 00:51:13: OSPF: Send DBD to 10.70.70.70 on Serial0 seq 0x2488 opt 0x42 flag 0x1 len 32 00:51:13: OSPF: Rcv DBD from 10.70.70.70 on Serial0 seq 0x2488 opt 0x42 flag 0x0 len 32 mtu 1500 state EXCHANGE 00:51:13: OSPF: Exchange Done with 10.70.70.70 on Serial0 00:51:13: OSPF: Synchronized with 10.70.70.70 on SerialO, state FULL

!--- Indicates the neighbor adjacency is established. 00:51:13: %OSPF-5-ADJCHG: Process 10, Nbr 10.70.70.70 on Serial0 from LOADING to FULL, Loading Done 00:51:14: OSPF: Build router LSA for area 0, router ID 172.16.10.36, seq 0x8000000B R1-2503#

Essa é a saída do comando **debug ip ospf adj quando há uma incompatibilidade no tipo de autenticação configurado nos roteadores.** Essa saída mostra que o Roteador R1-2503 usa a autenticação tipo 1, enquanto que o roteador R2-2503 está configurado para autenticação tipo 0. Isso significa que o Roteador R1-2503 está configurado para autenticação de texto sem formatação (Tipo 1), enquanto que o Roteador R2-2503 está configurado para autenticação nula (Tipo 0).

R1-2503#debug ip ospf adj 00:51:23: OSPF: Rcv pkt from 192.168.64.10, Serial0 : Mismatch Authentication type.

!--- Input packet specified type 0, you use type 1.

Essa é a saída do comando **debug ip ospf adj quando há uma incompatibilidade nos valores da chave de autenticação (senha).** Nesse caso, ambos os roteadores estão configurados para autenticação de texto sem formatação (Tipo 1), mas há uma incompatibilidade nos valores da chave (senha).

R1-2503#**debug ip ospf adj** 00:51:33: OSPF: Rcv pkt from 192.168.64.10, Serial0 : Mismatch Authentication Key - Clear Text

#### Autenticação de solução de problemas MD5

Esta é a saída do comando debug ip ospf adj para R1-2503 quando a autenticação MD5 é bemsucedida.

R1-2503#debug ip ospf adj 00:59:03: OSPF: Send with youngest Key 1 00:59:13: OSPF: Send with youngest Key 1 00:59:17: %LINK-3-UPDOWN: Interface Serial0, changed state to down 00:59:17: OSPF: Interface Serial0 going Down 00:59:17: OSPF: 172.16.10.36 address 192.168.0.10 on SerialO is dead, state DOWN 00:59:17: OSPF: 10.70.70.70 address 192.168.64.10 on Serial0 is dead, state DOWN 00:59:17: %OSPF-5-ADJCHG: Process 10, Nbr 10.70.70.70 on Serial0 from FULL to DOWN, Neighbor Down: Interface down or detached 00:59:17: OSPF: Build router LSA for area 0, router ID 172.16.10.36, seq 0x8000000E 00:59:18: %LINEPROTO-5-UPDOWN: Line protocol on Interface Serial0, changed state to down 00:59:32: %LINK-3-UPDOWN: Interface Serial0, changed state to up 00:59:32: OSPF: Interface SerialO going Up 00:59:32: OSPF: Send with youngest Key 1 00:59:33: OSPF: Build router LSA for area 0, router ID 172.16.10.36, seq 0x800000F 00:59:33: %LINEPROTO-5-UPDOWN: Line protocol on Interface Serial0, changed state to up 00:59:42: OSPF: Send with youngest Key 1 00:59:42: OSPF: 2 Way Communication to 10.70.70.70 on Serialo,

!--- Both neighbors configured for Message !--- digest authentication with Key ID "1". 00:59:42: OSPF: Send DBD to 10.70.70.70 on SerialO seq 0x2125 opt 0x42 flag 0x7len 32 00:59:42: OSPF: Send with youngest Key 1 00:59:42: OSPF: Rcv DBD from 10.70.70.70 on Serial0 seq 0x11F3 opt 0x42 flag 0x7 len 32 mtu 1500 state EXSTART 00:59:42: OSPF: First DBD and we are not SLAVE 00:59:42: OSPF: Rcv DBD from 10.70.70.70 on Serial0 seq 0x2125 opt 0x42 flag 0x2 len 72 mtu 1500 state EXSTART 00:59:42: OSPF: NBR Negotiation Done. We are the MASTER 00:59:42: OSPF: Send DBD to 10.70.70.70 on SerialO seq 0x2126 opt 0x42 flag 0x3 len 72 00:59:42: OSPF: Send with youngest Key 1 00:59:42: OSPF: Send with youngest Key 1 00:59:42: OSPF: Database request to 10.70.70.70 00:59:42: OSPF: sent LS REQ packet to 192.168.64.10, length 12 00:59:42: OSPF: Rcv DBD from 10.70.70.70 on SerialO seq 0x2126 opt 0x42 flag 0x0 len 32 mtu 1500 state EXCHANGE 00:59:42: OSPF: Send DBD to 10.70.70.70 on Serial0 seq 0x2127 opt 0x42 flag 0x1len 32 00:59:42: OSPF: Send with youngest Key 1 00:59:42: OSPF: Send with youngest Key 1 00:59:42: OSPF: Rcv DBD from 10.70.70.70 on SerialO seq 0x2127 opt 0x42 flag 0x0 len 32 mtu 1500 state EXCHANGE 00:59:42: OSPF: Exchange Done with 10.70.70.70 on Serial0 00:59:42: OSPF: Synchronized with 10.70.70.70 on Serial0, state FULL 00:59:42: %OSPF-5-ADJCHG: Process 10, Nbr 10.70.70.70 on Serial0 from LOADING to FULL, Loading Done 00:59:43: OSPF: Build router LSA for area 0, router ID 172.16.10.36, seq 0x80000010 00:59:43: OSPF: Send with youngest Key 1 00:59:45: OSPF: Send with youngest Key 1 R1-2503#

Essa é a saída do comando **debug ip ospf adj quando há uma incompatibilidade no tipo de autenticação configurado nos roteadores.** Essa saída mostra que o roteador R1-2503 usa a autenticação tipo 2 (MD5), enquanto que o Roteador R2-2503 usa a autenticação tipo 1 (autenticação de texto sem formatação).

R1-2503#debug ip ospf adj 00:59:33: OSPF: Rcv pkt from 192.168.64.10, Serial0 : Mismatch Authentication type.

!--- Input packet specified type 1, you use type 2.

state 2WAY

Essa é a saída do comando **debug ip ospf adj quando há uma incompatibilidade nas IDs de chave que são usadas para autenticação.** Essa saída mostra que o roteador R1-2503 usa a autenticação MD5 com a ID de chave 1, enquanto que o Roteador R2-2503 usa a autenticação MD5 com a ID de chave 2.

R1-2503#**debug ip ospf adj** 00:59:33: OSPF: Send with youngest Key 1 00:59:43: OSPF: Rcv pkt from 192.168.64.10, SerialO : Mismatch Authentication Key - No message digest key 2 on interface

Essa saída do comando debug ip ospf adj para R1-2503 mostra quando ambas as chaves 1 e 2 para autenticação MD5 são configuradas como parte da migração.

R1-2503#debug ip ospf adj

00:59:43: OSPF: Send with youngest Key 1 00:59:53: OSPF: Send with youngest Key 2

!--- Informs that this router is also configured !--- for Key 2 and both routers now use Key 2. 01:00:53: OSPF: 2 Way Communication to 10.70.70.70 on Serial0, state 2WAY R1-2503#

## Informações Relacionadas

- <u>Configurando a autenticação OSPF em um enlace virtual</u>
- Por que o comando show ip ospf neighbor revela vizinhos em estado init?
- <u>Comandos de OSPF</u>
- Exemplos de configuração de OSPF
- <u>Página de Suporte do IP Routing</u>
- Suporte Técnico e Documentação Cisco Systems

#### Sobre esta tradução

A Cisco traduziu este documento com a ajuda de tecnologias de tradução automática e humana para oferecer conteúdo de suporte aos seus usuários no seu próprio idioma, independentemente da localização.

Observe que mesmo a melhor tradução automática não será tão precisa quanto as realizadas por um tradutor profissional.

A Cisco Systems, Inc. não se responsabiliza pela precisão destas traduções e recomenda que o documento original em inglês (link fornecido) seja sempre consultado.